OCR802

# OnCore Financial Coordination

UF Office of Clinical Research Version 11/02/2020

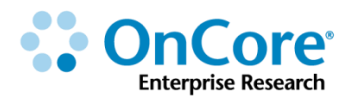

© 2016 Forte Research Systems, Inc. All rights reserved.

### **Table of Contents**

| Login4                                                        |
|---------------------------------------------------------------|
| Tips for Using OnCore Successfully5                           |
| Disable pop-up blockers5                                      |
| Avoid using the browser's back button5                        |
| Use only one instance of OnCore at a time5                    |
| Supported browsers5                                           |
| Minimum screen resolution5                                    |
| Negotiated Budget and Billing Grid for Training Study6        |
| (see handout)6                                                |
| Review Billing Designations7                                  |
| Review procedures7                                            |
| Understand the three primary billing designations8            |
| Understand supporting designations8                           |
| Billing Designation column9                                   |
| Explore the Procedure Details10                               |
| Confirm No Charge Generated procedures10                      |
| Confirm different billing designations for different visits11 |
| Confirm services ordered through UF Health12                  |
| Finish Up (You Can Do It!)13                                  |
| Study Team Confirms the Billing Grid14                        |

| Review Budget Parameters                                 | 15 |
|----------------------------------------------------------|----|
| Review Protocol Related Budget Rates                     | 19 |
| Review the triggers for invoicing protocol related items | 20 |
| Review Subject Related Budget Rates                      | 21 |
| Charge types                                             | 22 |
| Confirm subject-level Pass Thru procedure rates          | 23 |
| Confirm subject-level visit variable budget rates        | 24 |
| "Budget-only" costs incurred during subject visits       | 25 |
| Review Milestones Event/Visit Rates                      | 26 |
| Releasing and Updating Protocol Budgets                  | 27 |
| OnCore Financial Reports                                 | 28 |
| Run the Budget Calendar report                           | 28 |
| Run the Budget Summary report                            | 30 |
| How to Get Help                                          | 32 |
| OnCore Intranet Website                                  | 32 |
| OnCore User Guides                                       | 32 |
| OnCore Support Desk                                      | 32 |
| OnCore Online Help Desk Ticket System                    | 32 |
| OnCore Support Consults                                  | 32 |

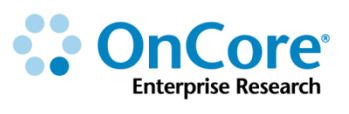

# Login

1. Using the browser of your choice, navigate to <u>https://oncore-training.ahc.ufl.edu</u>.

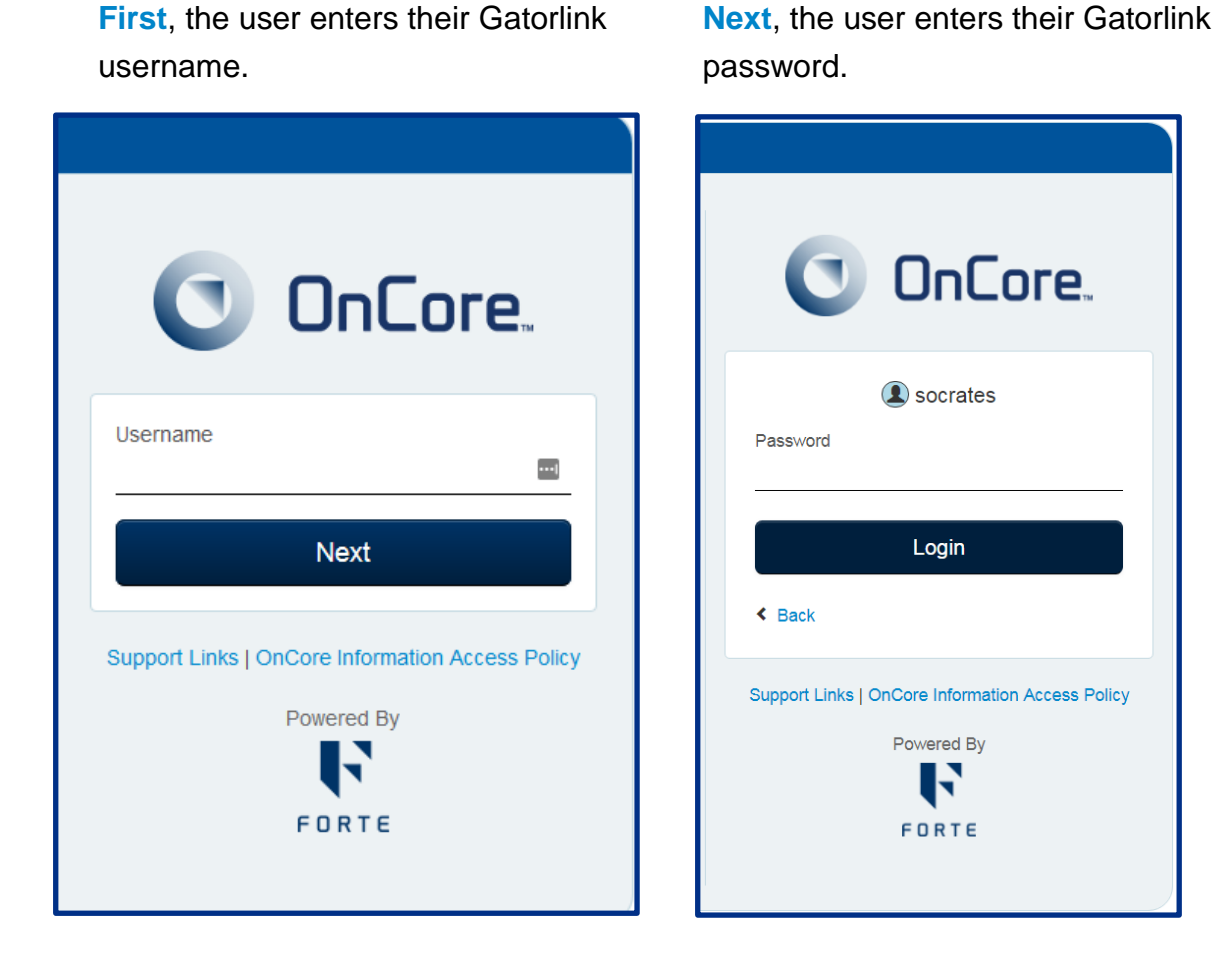

**OnCore** is accessed using your Gatorlink user ID and password. You can only change or administer your Gatorlink password using the myUFL website - <u>https://my.ufl.edu</u>.

**2.** The username is the name on your computer tower and the password will be provided.

# **Tips for Using OnCore Successfully**

### **Disable pop-up blockers**

OnCore uses many pop-up windows that allow you to make selections and enter data. You must set your browser to allow pop-ups in order to use OnCore.

**1.** Confirm that your browser is set to allow pop-ups:

- Chrome: Click upper right > Settings > Advanced > Privacy > Content > Popups
- Firefox: Click <sup>■</sup> upper right > Options > Content > Pop-ups
- IE: Click <sup>10</sup> upper right > Internet Options > Privacy > Pop-up Blocker
- Safari: Click **s**afari upper left > Preferences > Security > Block pop-up windows

### Avoid using the browser's back button

Use OnCore's buttons, tabs, and menus to navigate within the program; do not use the browser's navigation buttons. Using the browser toolbar to navigate might lead to unexpected results, such as unsaved data or webpage errors.

# Use only one instance of OnCore at a time

Only one session (browser window or browser tab) of OnCore should be open at a time on a single system. Multiple sessions of OnCore could result in duplicate data and application misbehavior.

### **Supported browsers**

Supported browsers are: Chrome, Firefox, Internet Explorer [8, 9, 10, 11], Safari.

### **Minimum screen resolution**

Minimum screen resolution is: 1024 x 768.

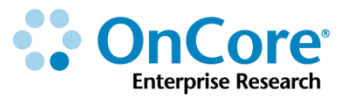

# Negotiated Budget and Billing Grid for Training Study (see handout)

| treatment segments====>                               | Baseline                             | On Treat<br>Arm A, A          | rment<br>rm B      | Maintenance<br>Arm A Only                            | Off Tre             | atment             | In-Clinic<br>Follow Up                            | Annual<br>Follow Up          |
|-------------------------------------------------------|--------------------------------------|-------------------------------|--------------------|------------------------------------------------------|---------------------|--------------------|---------------------------------------------------|------------------------------|
|                                                       | Within 14 days of<br>signing consent | 6 cycles x 2<br>All visits +/ | 18 days<br>- 1 day | 3 cycles x 14 days<br>immediately after<br>treatment | 2 weeks following d | isease progression | 6M after dx prog,<br>then every 6M for<br>2 years | (by phone)<br>Y3, Y4, Y5, Y6 |
|                                                       | Screening                            | Day 1                         | Day 15             |                                                      | W1 DX Prog          | W2 DX Prog         |                                                   |                              |
| Informed Consent                                      | \$25.00                              |                               |                    |                                                      |                     |                    |                                                   |                              |
| Adverse Events                                        | \$50.00                              | \$50.00                       |                    |                                                      |                     |                    | \$50.00                                           | \$50.00                      |
| Physical Exam                                         | \$275.00                             |                               |                    |                                                      |                     | SOC                |                                                   |                              |
| Blood Chemistries: Amylase, LDH, Sodium, Uric<br>Acid |                                      | 2@\$33.00ea                   | 2@\$33.00ea        | 2@\$33.00ea                                          | 2@\$33.00ea         |                    | 2@\$33.00ea                                       |                              |
| Lipid Panel: Cholesterol, HDL, LDL, Triglycerides     |                                      | \$83.00                       | 83.00              | \$83.00                                              | \$83.00             |                    | \$83.00                                           |                              |
| Study Drug Administration                             |                                      | \$475.00/\$90.00*             |                    |                                                      |                     |                    |                                                   |                              |
| Imaging (MRI)                                         |                                      |                               | \$550.00           |                                                      |                     |                    |                                                   |                              |
| Tumor Biopsy                                          |                                      |                               | \$125.00           |                                                      |                     |                    |                                                   |                              |
| Survival Status                                       | \$25.00                              |                               |                    |                                                      |                     |                    |                                                   | \$25.00                      |
| Phlebotomy                                            |                                      | \$25.00                       | \$25.00            | \$25.00                                              | \$25.00             |                    | \$25.00                                           |                              |
| Subtotal                                              | \$100.00                             | \$699.00/\$314.00             | \$849.00           | \$174.00                                             | \$174.00            | \$275.00           | \$224.00                                          | \$75.00                      |
| Overhead (30%)                                        | \$30.00                              | \$209.70/\$94.20              | \$254.70           | \$52.20                                              | \$52.20             | \$82.50            | \$67.20                                           | \$22.50                      |
| Total Cost with Overhead                              | \$130.00                             | \$908.70/\$408.20             | \$1,103.70         | \$226.20                                             | \$226.20            | \$357.50           | \$291.20                                          | \$97.50                      |

\*ArmA = \$475.00 ArmB = \$90.00

| GRID 1 OF 1                                                                                                    | Study S                                                                        | hort Name:                                                     | SOCRATES                                                |                                                                                                |                                                          |                                                                  |                                                        |                                                           |                                    |                                              |                                 |                              |         |                                     |                            | Click here to review grid instructions                              |
|----------------------------------------------------------------------------------------------------|--------------------------------------------------------------------------------|----------------------------------------------------------------|---------------------------------------------------------|------------------------------------------------------------------------------------------------|----------------------------------------------------------|------------------------------------------------------------------|--------------------------------------------------------|-----------------------------------------------------------|------------------------------------|----------------------------------------------|---------------------------------|------------------------------|---------|-------------------------------------|----------------------------|---------------------------------------------------------------------|
| Does the study "                                                                                                    | Qualify" fo                                                                    | or coveraç                                                     | ge of "Routine Costs" per M                             | edicare I                                                                                      | Rules                                                    | ?                                                                |                                                        |                                                           |                                    |                                              |                                 |                              |         |                                     |                            |                                                                     |
|                                                                                                    | YES . TH                                                                       |                                                                | ( "QUALIFIES" per CMS CL                                |                                                                                                | RΙΔΙ                                                     | or C                                                             |                                                        |                                                           | Y                                  |                                              |                                 |                              |         |                                     |                            |                                                                     |
| lle                                                                                                    | o 700 6 di                                                                     |                                                                | 00/01 modifiers on all con                              | vices/iten                                                                                     |                                                          | ha hi                                                            | llod t                                                 |                                                           | i.<br>Jioard                       |                                              |                                 |                              |         |                                     |                            |                                                                     |
| 05                                                                                                    | e 200.0 ula                                                                    | iyilosis a                                                     | word modifiers on an serv                               | Charges in F                                                                                   | inio to h                                                |                                                                  | to Datio                                               |                                                           | licare                             | <i>.</i>                                     | _                               |                              | _       | _                                   | _                          | Il Cada Chart Shart                                                 |
| KEY: Who is Paying?                                                                                                    |                                                                                |                                                                | M0 = Add Z                                              | 00.6 & 0                                                                                       | 20 for M                                                 | edicare p                                                        | patients                                               | (Item or                                                  | service                            | under in                                     | vestigatio                      | on)                          |         |                                     | U0889-890 for 99201-15 E&M |                                                                     |
| Study/Sponsor/Dept - Not<br>S(CL) = Performed at Cer<br>S(DB) = Provider bills stu<br>S(DC) = Data collection fr<br>S(SS) = Study Staff perfo | Charges Gene<br>ntral Lab<br>dy directly<br>om medical reco<br>rms (do not use | rated in Epic                                                  | #c)                                                     | M1 = Add Z<br>M = No ZO<br>Charges in E<br>S = Stur<br>S(RE) = Re                              | 00.6 & 0<br>0.6 or Q<br>pic to b<br>dy/Spons<br>ading Ex | 0/Q1 for Me<br>0/Q1 co<br>e <u>Billed</u><br>sor pays<br>ception | edicare<br>des requ<br>to Stud<br>for char<br>(Study o | patients<br>uired on<br><u>y</u><br>ges in E<br>orders te | (Qualifyi<br>Medicar<br>pic - incl | ng "Rou<br>e claims<br>ludes an<br>service b | tine Cos<br>y service<br>ut NOT | ť")<br>is with C<br>ordering | PT, EAF | <sup>2</sup> , U, J, (<br>ssional r | 2 codes<br>ead)            | U0891-892 for Salary Support<br>Click here to review U code details |
| o(oo) - otaal otan perio                                                                                                    | inite (do not doo                                                              |                                                                |                                                         |                                                                                                |                                                          |                                                                  |                                                        |                                                           |                                    |                                              |                                 |                              | -       |                                     |                            |                                                                     |
| Administration<br>LOCATION of Item,<br>Service, or Activity                                                                                   | CPT/U Code<br>(required for<br>any Epic<br>charge paid by<br>study)            | 8 digit<br>Chargeable<br>EAP Code<br>(Enter if on<br>COS form) | NAME or Short Description of Item,<br>Service, Activity | Pro = Professional Charge<br><b>Fech</b> = Technical Charge<br><b>Both</b> = Pro & Tech Charge | Baseline                                                 | Day 1                                                            | Jay 15                                                 | Maintenance (Arm A Only)                                  | Neek 1 Off Treatment               | Neek 2 Off Treatment                         | n-Clinic FollowUp               | Annual Follow Up             |         |                                     |                            | Comments                                                            |
| UF CRC                                                                                                    |                                                                                |                                                                | Informed Consent                                        |                                                                                                | S(SS)                                                    |                                                                  |                                                        |                                                           |                                    |                                              |                                 |                              |         |                                     |                            |                                                                     |
| UF CRC                                                                                                    |                                                                                |                                                                | Adverse Events                                          |                                                                                                | S(SS)                                                    | S(SS)                                                            |                                                        | S(SS)                                                     | S(SS)                              | S(SS)                                        | S(SS)                           | S(SS)                        |         |                                     |                            |                                                                     |
| CRC                                                                                                    |                                                                                |                                                                | Physical Exam                                           | Pro                                                                                            | S(SS)                                                    |                                                                  |                                                        |                                                           |                                    | м1                                           |                                 |                              |         |                                     |                            |                                                                     |
| UF CRC                                                                                                    |                                                                                |                                                                | Blood Chemistries                                       |                                                                                                |                                                          | S(CL)                                                            | S(CL)                                                  | S(CL)                                                     | S(CL)                              |                                              |                                 |                              |         |                                     |                            | 2x each                                                             |
| Shands Lab                                                                                                    | 80061                                                                          | 37500011                                                       | Lipid Profile                                           | Tech                                                                                           |                                                          | S                                                                | S                                                      | S                                                         | S                                  |                                              | S                               |                              |         |                                     |                            |                                                                     |
| UF CRC                                                                                                    |                                                                                |                                                                | Treatment Administration                                |                                                                                                |                                                          | S(SS)                                                            |                                                        |                                                           |                                    |                                              |                                 |                              |         |                                     |                            |                                                                     |
| MBI                                                                                                    |                                                                                |                                                                | MRI                                                     |                                                                                                |                                                          |                                                                  | S(DB)                                                  |                                                           |                                    |                                              |                                 |                              |         |                                     |                            |                                                                     |
| UF CRC                                                                                                    |                                                                                |                                                                | Tumor Biospy                                            |                                                                                                |                                                          |                                                                  | S(DC)                                                  |                                                           |                                    |                                              |                                 |                              |         |                                     |                            |                                                                     |
| UF CRC                                                                                                    |                                                                                |                                                                | Survial Status                                          |                                                                                                | S(SS)                                                    |                                                                  |                                                        |                                                           |                                    |                                              |                                 | S(SS)                        |         |                                     |                            |                                                                     |
| UF CRC                                                                                                    |                                                                                |                                                                | Phlebotomy                                              |                                                                                                |                                                          | S(SS)                                                            | S(SS)                                                  | S(SS)                                                     | S(SS)                              |                                              |                                 |                              |         |                                     |                            |                                                                     |

Visit the OnCore Learning Portal at https://docs.onsemble.net OnCore Financial Coordination | Page 6 of 32

\_\_\_\_

# **Review Billing Designations**

Before a study budget can be opened to accrual, the study team must confirm the **coverage analysis billing designations** that have been entered into OnCore by **the OCR staff** based on the study's negotiated budget plus the Medicare Coverage Analysis Worksheet and the excel billing grids submitted to the OCR office.

In this class, we will review the sample billing designations so you can become familiar with how <u>the OCR staff</u> enters these designations.

### **Review procedures**

- 1. Navigate to Menu > Financials > Coverage Analysis Console.
- 2. Find your training protocol by typing **your training study name** into the **Select Protocol** field *<where your training study name is the name on your computer tower>.*
- 3. Click on the **Procedures** vertical tab.
- **4.** Notice that the labs, panels, and procedures from your paper budget are listed:

| V2 (N    | w) V1 (10/31/2018)                            |                     |                   |
|----------|-----------------------------------------------|---------------------|-------------------|
| Clinical | Procedure/Lab                                 | Charge I            | Master Version: 3 |
|          | Procedure<br>Expand All Collapse All          | Billing Designation | Comments          |
|          | [+] Informed Consent                          | S                   |                   |
|          | [±] Adverse Events                            | S                   |                   |
|          | [+] Physical Exam                             | S                   |                   |
|          | [+] Blood Chemistries                         | S                   |                   |
|          | [+] Lipid Profile (Lipid Panel)               | S                   |                   |
|          | [+] <u>Study Drug administration</u>          | S                   |                   |
|          | [ <u>+</u> ] <u>MRL</u>                       | s                   |                   |
|          | [ <u>+</u> ] <u>Tumor biopsy</u> <sup>A</sup> | S                   |                   |
|          | [ <u>+</u> ] <u>Survival Status</u>           | S                   |                   |
|          | [±] Phlebotomy / Blood collection             | S                   |                   |

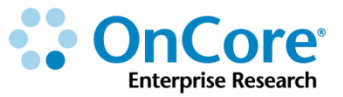

# Understand the three primary billing designations

- **1.** Notice that there are three primary **Billing Designations** in OnCore:
- Take Note: "NA" (also might appear as "NB") means that this item is not billable to either the Sponsor or Patient/Insurance. It is not the same as the NB on the legacy excel billing grids.

| Billing Design | ations                    |  |
|----------------|---------------------------|--|
| M              | Bill to Patient/Insurance |  |
| S              | Bill to Sponsor           |  |
| NA             | Not Billable              |  |

# **Understand supporting designations**

1. Notice the Supporting Designations list:

| Supporting Design | nations                                   |
|-------------------|-------------------------------------------|
| CL                | CL - Central Lab                          |
| DB                | DB - Service Provider Bills PI Directly   |
| DC                | DC - Data Collection from Medical Records |
| RE                | RE - Reading Exception (No Read)          |
| SS                | SS - Study Staff Performs                 |

2. OnCore uses **Supporting Designations** to provide information about how each service is being performed and replaces many of the comments that were required on the legacy excel billing grids.

# **Billing Designation column**

1. Notice the Billing Designation column:

| V2 (N    | ew) V1 (10/31/2018)                      |                     |                          |
|----------|------------------------------------------|---------------------|--------------------------|
| Clinical | Procedure/Lab                            |                     | Charge Master Version: 3 |
|          | Procedure<br>Expand All Collapse All     | Billing Designation | Comments                 |
|          | [+] Informed Consent                     | S                   |                          |
|          | [+] Adverse Events                       | S                   |                          |
|          | [+] Physical Exam                        | S                   |                          |
|          | [+] <u>Blood Chemistries</u>             | S                   |                          |
|          | [+] Lipid Profile (Lipid Panel)          | S                   |                          |
|          | [+] Study Drug administration            | S                   |                          |
|          | [ <u>+</u> ] <u>MRI</u>                  | S                   |                          |
|          | [+] <u>Tumor biopsy</u> <sup>A</sup>     | S                   |                          |
|          | [+] Survival Status                      | S                   |                          |
|          | [±] <u>Phlebotomy / Blood collection</u> | S                   |                          |

2. This column gives a summary view of all the coverage designations chosen for all the listed procedures. Note: When the study budget is first set up, the system defaults all Billing Designations to "S" (sponsor pays).

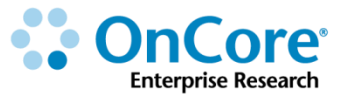

# **Explore the Procedure Details**

Next, we will look at procedure details and ensure the billing designations match the billing plan.

**Remember:** In production, <u>the OCR staff</u> enters and revises all billing designations.

### **Confirm No Charge Generated procedures**

- 1. Verify you are in the **Procedure Details** for **Adverse events**.
- 2. Confirm that the Billing Designation is "Bill to Sponsor"
- Confirm that the Billing Modifier is "Unspecified"
- 4. Confirm the Supporting Designations field is SS (Study Staff Performs).

| Procedure Details:        | Adverse Events  |
|---------------------------|-----------------|
| Protocol No: UCK 19392 VI |                 |
| Procedure Details         |                 |
| Sponsor                   | Amgen Ins.      |
| Billing Designation       | Bill to Sponsor |
| Supporting Designations   | SS              |
| Visit Detail              |                 |
| Comments                  |                 |

- At the bottom of the screen click on Switch Procedures and select Survival Status from the drop-down.
- 6. Repeat steps 1-5 with Survival Status.

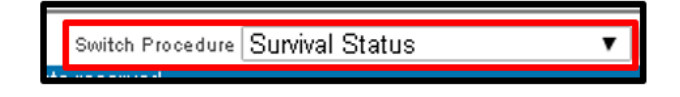

7. Click **Close** twice to return to the list of study procedures.

# Confirm different billing designations for different visits

In our study, the PI has agreed that the first physical exam can be billed to the patients as a Qualifying Routine Cost. The Sponsor is paying for the **Off Treatment Physical Exam.** 

To document this scenario, the OCR staff set the billing designations by visit.

1. Click Physical Exam.

2. Click on the tiny blue <u>Visits</u> link in the middle of your screen.

| Procedure Det       | ails: Physical Exam                                          |                  | ?  |
|---------------------|--------------------------------------------------------------|------------------|----|
| Protocol No: OCR193 | 393 V1                                                       |                  |    |
|                     |                                                              |                  |    |
| Procedure Details   |                                                              |                  |    |
| Sponsor             | Amgen Inc.                                                   | Billing Modifier | Q1 |
| Visit Detail        | Designations are set at the visit level. Visits $\checkmark$ |                  |    |
| Comments            |                                                              |                  |    |

**3.** In the pop-up screen, confirm that

- the Screening visit Billing Designation is Bill to Sponsor
- the Off Treatment visit Billing Designation is Bill to Patient/Insurance
- **4.** Confirm the **Billing Modifier** is **Q1**.

**NOTE:** If a modifier is set for a procedure or event that is not Billable to Patient/Insurance, it will not affect any OnCore functionality and it will not appear in the Billing Grid.

- 5. Click Close once.
- 6. Notice that Billing Designation for Physical Exam is now "S (SS) / M1".

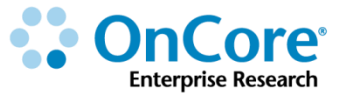

# **Confirm services ordered through UF Health**

In our study, the lipid profile is being ordered through UF Health laboratory services.

To document this scenario, **the OCR staff** will link events from the charge master using the Confirmation of Services provided by the study team.

- 1. Click Lipid Profile (Lipid Panel).
- 2. Confirm that the Billing Designation is Bill to Sponsor
- 3. Confirm that the Billing Modifier is Unspecified
- **4.** Confirm that the **Item Code** matches the CPT and EAP codes on your Confirmation of Services.

| Procedure Details       |                                |               | _             |                                                        |             | -                                 |
|-------------------------|--------------------------------|---------------|---------------|--------------------------------------------------------|-------------|-----------------------------------|
| Sponsor                 | Amgen Inc.                     |               |               | Billing Modifier                                       | Unspecified |                                   |
| Comments                |                                |               |               |                                                        |             |                                   |
|                         |                                |               |               |                                                        |             |                                   |
| Event Details           |                                |               |               |                                                        |             |                                   |
|                         |                                |               |               |                                                        |             |                                   |
| Lipid panel             |                                |               |               |                                                        |             |                                   |
| Details                 | Event Code                     | A             | Additional ID |                                                        | CE          | M Codes                           |
| Billing Designation     | Bill to Sponsor                |               |               |                                                        |             |                                   |
| Supporting Designations |                                |               |               |                                                        |             |                                   |
| Visit Detail            |                                |               |               |                                                        |             |                                   |
| Comments                |                                |               |               |                                                        |             |                                   |
| Items                   | Item Code<br>80061<br>37500011 | Additional ID |               | Description<br>Lipid panel [PRO]<br>Lipid panel [TECH] |             | CDM Codes<br>88800008<br>88800008 |

# Finish Up (You Can Do It!)

In production your coverage analysis would resemble what you submitted with your billing grid. One by one, confirm the remaining supporting billing designations. Your procedures list should look like this:

| Clinical | Procedure/Lab                        |                        | Charge Master Version: 3 (09/27/2018                                                                                                    | ) |  |
|----------|--------------------------------------|------------------------|----------------------------------------------------------------------------------------------------|---|--|
|          | Procedure<br>Expand All Collapse All | Billing<br>Designation | Comments                                                                                                    |   |  |
|          | [+] Epic Timeline<br>Management      | S                      |                                                                                                    |   |  |
|          | [+] Informed Consent                 | S(SS)                  |                                                                                                    |   |  |
|          | [+] Adverse Events                   | S(SS)                  |                                                                                                    |   |  |
|          | [+] Physical Exam                    | S(SS) / M1             | Screening: Sponsor has agreed to cover the associated cost<br>W2: Pursuant to NCD310.1 items and services furnished as part of conventional care absent clinical<br>considered Routine Care. |   |  |
|          | [+] Blood Chemistries                | S(CL)                  |                                                                                                    |   |  |
|          | [+] Lipid Profile (Lipid Panel)      | S                      |                                                                                                    |   |  |
|          | [+] Study Drug<br>administration     | S(SS)                  |                                                                                                    | T |  |
|          | [ <u>+</u> ] <u>MRI</u>              | S(DB)                  |                                                                                                    | Т |  |
|          | [+] Tumor biopsy A                   | S(DC)                  |                                                                                                    |   |  |
|          | [+] Survival Status                  | S(SS)                  |                                                                                                    |   |  |
|          | [+] Phlebotomy / Blood<br>collection | S(SS)                  |                                                                                                    |   |  |

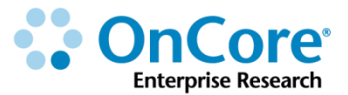

# **Study Team Confirms the Billing Grid**

After the OCR staff has entered all billing designations in the Procedures tab, the designations appear in the **Billing Grid** for every procedure/event scheduled on each calendar visit. This is where <u>study staff</u> will confirm billing designations <u>before study start-up</u>.

If not already in your protocol, navigate to Menu > Financials > Coverage Analysis Console and select your protocol number.

1. Click the **Billing Grid** tab.

The default view shows the billing designations selected at the procedure level.

If the study has multiple arms, each arm is displayed in its own section in the Billing Grid.

- 2. You can filter the Billing Grid display in the top section. Examples:
  - In the **Protocol Arm** field, select **ArmA** and click **Refresh**.
  - In the Billing Designation field, select Bill to Sponsor and click Refresh.
  - With these filters are applied, the Billing Grid only displays the time point if the designation is Bill to Sponsor in ArmA.
  - With only one treatment arm selected, the **Freeze Panes** option is available when reviewing the Billing Grid. Freeze Panes allows you to keep the procedures in view as you scroll through the schedule of events.

| Arm: ArmA: Arm A - drug plus    | stabilizer          |         |          |          |         |        |        |        |        |        |        |        |        |                  |                  |        |                             |    |           |          |        |        |                  |       |       |       |
|---------------------------------|---------------------|---------|----------|----------|---------|--------|--------|--------|--------|--------|--------|--------|--------|------------------|------------------|--------|-----------------------------|----|-----------|----------|--------|--------|------------------|-------|-------|-------|
|                                 | Treatment           |         |          |          |         |        |        |        |        |        |        |        |        |                  |                  |        |                             |    | Follow Up |          |        |        |                  |       |       |       |
|                                 | Baseline<br>1@1Days | On Trea | atment 6 | Cycles @ | @28Days |        |        |        |        |        |        |        |        | Mainter<br>@15Da | nance 3 (<br>iys | Cycles | Off Treatment<br>1:2@2Weeks |    | In-clinic | Follow-I | Jp     |        | Annual Follow Up |       |       |       |
|                                 | Screening           | C1D1    | C1D15    | C2D1     | C2D15   | C3D1   | C3D15  | C4D1   | C4D15  | C5D1   | C5D15  | C6D1   | C6D15  | C7D1             | C8D1             | C9D1   | W1                          | W2 | M6        | M12      | M18    | M24    | Y3               | Y4    | Y5    | Y6    |
| Epic Timeline Management        | S                   |         |          |          |         |        |        |        |        |        |        |        |        |                  |                  |        | S                           |    |           |          |        |        | S                |       |       |       |
| Informed Consent                | S(SS)               |         |          |          |         |        |        |        |        |        |        |        |        |                  |                  |        |                             |    |           |          |        |        |                  |       |       |       |
| Adverse Events                  | S(SS)               | S(SS)   |          | S(SS)    |         | S(SS)  |        | S(SS)  |        | S(SS)  |        | S(SS)  |        |                  |                  |        |                             |    | S(SS)     | S(SS)    | S(SS)  | S(SS)  | S(SS)            | S(SS) | S(SS) | S(SS) |
| [±] Physical Exam               | S(SS)               |         |          |          |         |        |        |        |        |        |        |        |        |                  |                  |        |                             | M1 |           |          |        |        |                  |       |       |       |
| Blood Chemistries               |                     | 2S(CL)  | 2S(CL)   | 2S(CL)   | 2S(CL)  | 2S(CL) | 2S(CL) | 2S(CL) | 2S(CL) | 2S(CL) | 2S(CL) | 2S(CL) | 2S(CL) | 2S(CL)           | 2S(CL)           | 2S(CL) | 2S(CL)                      |    | 2S(CL)    | 2S(CL)   | 2S(CL) | 2S(CL) |                  |       |       |       |
| [±] Lipid Profile (Lipid Panel) |                     | S       | S        | S        | S       | S      | S      | S      | S      | S      | S      | S      | S      | S                | S                | S      | S                           |    | S         | s        | S      | S      |                  |       |       |       |
| Study Drug administration       |                     | S(SS)   |          | S(SS)    |         | S(SS)  |        | S(SS)  |        | S(SS)  |        | S(SS)  |        |                  |                  |        |                             |    |           |          |        |        |                  |       |       |       |
| MRI                             |                     |         | S(DB)    |          | S(DB)   |        | S(DB)  |        | S(DB)  |        | S(DB)  |        | S(DB)  |                  |                  |        |                             |    |           |          |        |        |                  |       |       |       |
| Tumor biopsy A                  |                     |         | S(DC)    |          | S(DC)   |        | S(DC)  |        | S(DC)  |        | S(DC)  |        | S(DC)  |                  |                  |        |                             |    |           |          |        |        |                  |       |       |       |
| Survival Status                 | S(SS)               |         |          |          |         |        |        |        |        |        |        |        |        |                  |                  |        |                             |    |           |          |        |        | S(SS)            | S(SS) | S(SS) | S(SS) |
| Phlebotomy / Blood collection   |                     |         |          |          |         |        |        |        |        |        |        |        |        |                  |                  |        |                             |    |           |          |        |        |                  |       |       |       |

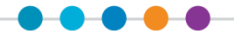

# **Review Budget Parameters**

**OCR staff** will also set-up your study budget according to the terms and conditions in the contract and the negotiated rates in your budget. In OnCore, these terms, conditions, and rates are collectively called **Budget Parameters**.

**Study teams** will be asked to review and confirm that the budget parameters match the budget and contract. We will practice this process today on your training study.

Your real studies may have different parameters than this example!!!!

- 1. Navigate to **Menu > Financials > Financials Console**.
- 2. Confirm that your training study has the following budget parameters:

#### **Budget Related**

| Budget Related  |            |
|-----------------|------------|
| Rate Base       | Cost       |
| Default Sponsor | Amgen Inc. |

Rate Base: Cost

If there is more than one sponsor, the default sponsor will be used for each protocol related, subject related, and milestone event unless it is changed at the event/procedure level.

• Default Sponsor: Amgen Inc.

#### **Sponsor Settings**

| Sponsor Settings |           |             |                  |                    |                 |  |  |  |  |  |
|------------------|-----------|-------------|------------------|--------------------|-----------------|--|--|--|--|--|
|                  | Rate Base | Withholding | Protocol Related | Subject Milestones | Pass Thru Items |  |  |  |  |  |
| AMGEN INC        |           | 0.0%        | N                | N                  | N               |  |  |  |  |  |

- Withholding: 0.0% OCR staff would only enter this if it this was in contract
- Protocol Related: N
- Subject Milestones: N
- Pass Thru Items: N

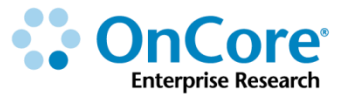

| Inflation Multiplier | 1.0 |
|----------------------|-----|
| Overhead Rate %      | 30  |
| Indirect Rate %      |     |

- Inflation Multiplier: 1.0 most studies would use 1.0
- Overhead Rate %: 30 most industry studies would use 30% Overhead
- Indirect Rate %: <blank>

Overhead = **ALL budget items** will have the **same** overhead/indirect rate applied to them Think PeopleSoft TDC Total Direct Costs F&A

Indirect = **Different budget items** have **different** overhead/indirect rates Think PeopleSoft MTDC Modified Total Direct Costs F&A

| Settings for Application of Indirect Charges  |   |  |  |  |  |  |  |  |  |
|-----------------------------------------------|---|--|--|--|--|--|--|--|--|
| Import From Charge Master?                    | N |  |  |  |  |  |  |  |  |
| Protocol?                                     | N |  |  |  |  |  |  |  |  |
| Subject?                                      | N |  |  |  |  |  |  |  |  |
| Milestones?                                   | N |  |  |  |  |  |  |  |  |
| Cumulative?                                   | N |  |  |  |  |  |  |  |  |
| Apply indirect charges during budgeting only? | Ν |  |  |  |  |  |  |  |  |

#### **Settings for Application of Indirect Charges**

- Import From Charge Master?: N We are not using Charge Master yet
- Protocol?: N
- Subject?: N
- Milestones?: N
- Cumulative?: N
- Apply indirect charges during budgeting only?: N

#### **Budget Display Options**

View Budget Display Options? Y

• View Budget Display Options?: Y

#### **Invoice Related**

| Invoice Related                                            |            |                            |          |  |  |  |  |
|------------------------------------------------------------|------------|----------------------------|----------|--|--|--|--|
| Screening Failures Invoice Ratio (Not Eligible : Enrolled) | 1:3        | Enrollment Status          | ON STUDY |  |  |  |  |
| Initial Invoiceable Screening Failures                     | 5          | Maximum Screening Failures | 50       |  |  |  |  |
| No. of SAEs After Which Sponsor Will Be Invoiced           | 6          |                            |          |  |  |  |  |
| No. of OSRs After Which Sponsor Will Be Invoiced           | 6          | Maximum Invoiceable OSRs   | 999      |  |  |  |  |
| Milestone Invoiceable Visit Prerequisite                   | Occurred   |                            |          |  |  |  |  |
| Invoicing Reminder                                         |            |                            |          |  |  |  |  |
| Notification Frequency in Months                           | 2          |                            |          |  |  |  |  |
| Number of Notifications after study closure                | 1          |                            |          |  |  |  |  |
| Notification Start Date                                    | 07/31/2017 |                            |          |  |  |  |  |
| Notification Comments                                      |            |                            |          |  |  |  |  |
|                                                            |            |                            |          |  |  |  |  |

- Screening Failures Invoices Ratio (Not Eligible : Enrolled): 1:3
- Enrollment Status: ON STUDY
- Initial Invoiceable Screening Failure: 5
- Maximum Screening Failures: 50
- No. of SAEs After Which Sponsor Will Be Invoiced: 6
- No. of OSRs After Which Sponsor Will Be Invoiced: 6
- Maximum Invoiceable OSRs: 999
- Milestone Invoiceable Visit Prerequisite: Occurred
- Notification Frequency in Months: 2
- Number of Notifications after study closure: 1
- Notification Start Date: 07/31/2019
- Notification Comments:

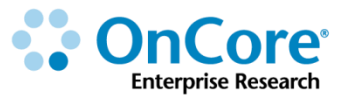

**3.** Confirm the **Remit To** address for invoicing.

Organization Name: University of Florida Office of Clinical Research Contact: Brian Sevier, Ph.D., Director Address Line 1: Ruth K and Shepard Broad Building Address Line 2: 1300 Center Drive, Room 106; Gainesville, FL 32610-0158 Phone: 352-273-5946 Email: OCR-Financials@ahc.ufl.edu

4. Confirm the **Bill To** address for invoicing.

Organization Name: Amgen Inc. Contact: Mary Lou Stevenson Address: 308 S Main, Allegan MI 49010 Email: mstevenson@amgen.org

#### IMPORTANT

Study teams CANNOT update OnCore budget parameters.

Always contact <u>OnCore-Support@ahc.ufl.edu</u> or <u>OCR-CAB@ahc.ufl.edu</u> for assistance!

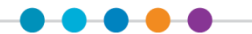

# **Review Protocol Related Budget Rates**

A comprehensive protocol budget typically includes charges that cannot be attributed to just one particular subject, such as IRB review fees and pharmacy fees.

These protocol-level costs do not change based on the number of subjects enrolled on the protocol; IRB review fees and startup fees must be paid, regardless of how many subjects join the research study. Some protocol-level costs must be paid annually or quarterly, while others are only paid once at the start of the trial.

In OnCore, these types of study costs are called **Protocol Related** events. The OCR staff include these costs in a protocol budget by adding them to the **Protocol Related** tab of the Financials Console.

- 1. Click on the **Protocol Related** vertical tab.
- Here is where OCR staff have entered in the rates negotiated at the protocol level, e.g. Study Start-Up Costs.
- **3.** Confirm that your training protocol has the following:

|                     | Additional |                                                           |          |          | Charge   |            |           |            |           |
|---------------------|------------|-----------------------------------------------------------|----------|----------|----------|------------|-----------|------------|-----------|
| Event Code          | ID         | Event Description                                         | Comments | Retail   | Research | Negotiated | /ariable? | Inflation? | Indirect? |
| INVRX-P010          |            | Pharmacy - Administrative overhead -<br>Simple (start-up) |          | 1,650.00 |          | 1,650.00   | No        | No         | No        |
| ADM-007             |            | Marketing fee                                             |          | 250.00   |          | 250.00     | Yes       | No         | No        |
| LAB_SUPPLIES        |            | Lab Supplies                                              |          |          |          | 500.00     | No        | No         | No        |
| REG-005             |            | Monitoring Fee (per occurrence)                           |          |          |          | 50.00      | Yes       | No         | No        |
| Trigger: CRA Cons   | ole        |                                                           |          |          |          |            |           |            |           |
| WIRB-001            |            | WIRB fee - Initial Review (start-up)                      |          |          |          | 2,000.00   | No        | No         | No        |
| Trigger: IRB Review | 1          | -                                                         |          |          | ·        |            |           | -          |           |
| WIRB-002            |            | WIRB fee - Continuing Review (per occurrence)             |          |          |          | 1,000.00   | Yes       | No         | No        |
| Trigger: IRB Review | 1          |                                                           |          |          |          |            |           |            |           |

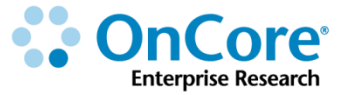

# Review the triggers for invoicing protocol related items

OCR staff can set up **Event Triggers** to automatically create invoices when the associated protocol related event has occurred and the event/date has been entered into OnCore.

For example, IRB continuing reviews can be set up to trigger an automatic invoice for the review fees after the IRB review has occurred and been documented in OnCore.

- 1. Click the WIRB Continuing Review (per occurrence) link.
- Confirm an IRB Review with a reason of Continuing Review is the trigger for this event.
- **3.** Click **Close**.

|                     | Additional |                                                           |          |          | Charge   |            |           |            |           |
|---------------------|------------|-----------------------------------------------------------|----------|----------|----------|------------|-----------|------------|-----------|
| Event Code          | ID         | Event Description                                         | Comments | Retail   | Research | Negotiated | Variable? | Inflation? | Indirect? |
| INVRX-P010          |            | Pharmacy - Administrative overhead -<br>Simple (start-up) |          | 1,650.00 |          | 1,650.00   | No        | No         | No        |
| ADM-007             |            | Marketing fee                                             |          | 250.00   |          | 250.00     | Yes       | No         | No        |
| LAB_SUPPLIES        |            | Lab Supplies                                              |          |          |          | 500.00     | No        | No         | No        |
| REG-005             |            | Monitoring Fee (per occurrence)                           |          |          |          | 50.00      | Yes       | No         | No        |
| Trigger: CRA Cons   | ole        | -                                                         | -        |          | -        |            | -         |            |           |
| WIRB-001            |            | WIRB fee - Initial Review (start-up)                      |          |          |          | 2,000.00   | No        | No         | No        |
| Trigger: IRB Review | 1          |                                                           |          |          |          |            |           |            |           |
| WIRB-002            |            | WIRB fee - Continuing Review (per occurrence)             |          |          |          | 1,000.00   | Yes       | No         | No        |
| Trigger: IRB Review | 1          |                                                           |          |          |          |            |           |            |           |

#### **IMPORTANT**

Study teams CANNOT update

calendars, budgets, or billing designations on their own.

Always contact <u>OnCore-Support@ahc.ufl.edu</u> or <u>OCR-CAB@ahc.ufl.edu</u> for assistance!

# **Review Subject Related Budget Rates**

Unlike protocol-level costs, subject-level costs can be directly attributed to a particular subject enrolled on the study; the actual charges may vary from subject to subject, based on what happens to each of the subjects while participating in the study. These are called **Subject Related** events in OnCore.

- 1. Click on the **Subject Related** vertical tab.
- Here is where OCR staff have entered in the rates negotiated at the subject level and where you will see Retail and Research rates for services ordered through UF Health using the charge master.
- **3.** Confirm that your training protocol has the following:

| Procedure/Lab                               |        | Charge Mast | er Version: 3 (09/2 | 27/2018)       |
|---------------------------------------------|--------|-------------|---------------------|----------------|
|                                             |        | Charge      |                     |                |
| Procedure<br><u>Expand All Collapse All</u> | Retail | Research    | Negotiated          | Charge<br>Type |
| [+] Epic Timeline Management                |        |             |                     | М              |
| [+] Informed Consent                        |        |             | 25.00               | М              |
| [+] Adverse Events                          |        |             | 50.00               | М              |
| [+] Physical Exam                           |        |             | 275.00              | M/S1           |
| [+] Blood Chemistries                       |        |             | 33.00               | М              |
| [+] Lipid Profile (Lipid Panel)             | 123.00 | 17.00       | 83.00               | М              |
| [+] Study Drug administration               |        |             | 475.00              | М              |
| (+) <u>MRI</u>                              |        |             | 550.00              | Р              |
| [+] Tumor biopsy A                          |        |             | 125.00              | М              |
| [+] Survival Status                         |        |             | 25.00               | М              |
| [+] Phlebotomy / Blood collection           |        |             | 25.00               | М              |

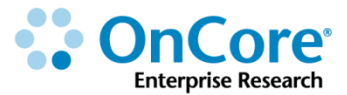

# **Charge types**

Notice that procedures in the Subject Related tab have one of four charge types:

| Charge Type                          | Meaning                                                                                                    |
|--------------------------------------|----------------------------------------------------------------------------------------------------|
| S (Standard of Care)                 | These are charges that are meet the Medicare Qualifying<br>Routine Costs criteria per CMS NCD 310.1 (which include<br>"Standard of Care").                                                                                                    |
| <b>P</b> (Pass Thru)                 | These charges are billable to the sponsor. When a procedure<br>marked <b>Pass Thru</b> occurs on a subject visit, the charge<br>appears as its own invoiceable item in the Financials Console.<br>When added to an invoice, each Pass Thru procedure is listed<br>as its own line-item. Pass Thru charges are not included in the<br>total calculated cost for billable milestones. |
| M (Milestone)                        | These charges are billable to the sponsor. They are included<br>in the total calculated cost for visits selected as invoiceable<br>milestones.<br><b>NOTE:</b> This is the default setting for subject–level costs at UF.<br>If any item is billable to patient or insurance, it needs to be<br>revised via the Coverage Analysis <b>Billing Designation</b><br>process.            |
| <b>NA</b> (blank; not<br>applicable) | These costs are not billable to the sponsor. These charges are not included in the calculated milestone costs, and they cannot be put on an invoice.                                                                                                    |

#### **IMPORTANT**

Making changes to a procedure's charge type in the Financials Console can affect the **billing designation** selected in the **Coverage Analysis Console.** OCR staff are trained to coordinate any calendar, budget, and coverage analysis revisions to ensure the system billing works as planned.

Study teams CANNOT update OnCore calendars, budgets, or billing designations on their own. Always contact <u>OnCore-Support@ahc.ufl.edu</u> or <u>OCR-CAB@ahc.ufl.edu</u> for assistance!

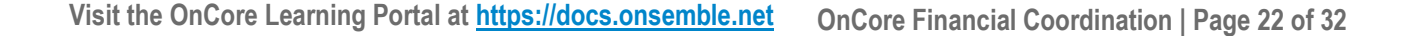

# **Confirm subject-level Pass Thru procedure rates**

Most subject-level charges that are billable to the study sponsor are invoiced as part of a subject visit "milestone". Other procedures are to be separately invoiced on an "as needed" or "invoiceable" basis. These are called **Pass Thru** procedures in OnCore.

An event marked as **Pass Thru** has additional features in OnCore:

- Appears as its own line item when added to a sponsor invoice
- Can be invoiced to the sponsor immediately when it is performed—even if the milestone cost of the corresponding subject visit can't be invoiced for several weeks—after the data has been monitored or locked
- Its indirect rate can be configured independently from subject milestones
- Its charge can be edited directly on an invoice if needed (milestone costs cannot be modified)
- For procedure alternatives marked as **Pass Thru**, the sponsor can be invoiced for the actual (negotiated) cost each time an event occurs

If not already in your protocol, navigate to Menu > Financials > Financials Console and select your protocol number. Click on the **Subject Related** vertical tab.

- **1.** Click on the MRI link.
- 2. Confirm the Charge Type is Pass Thru.
- 3. Click Close.

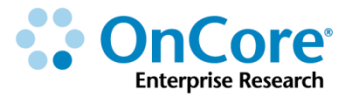

# **Confirm subject-level visit variable budget rates**

When reviewing the detailed negotiated budget for this study, the OCR staff noticed that there is a difference in the negotiated rates for the study drug administration.

- Subjects on Arm A will receive the active ingredient being investigated plus a second agent which is thought to help increase absorption of the drug (\$475 per administration)
- Subjects on Arm B will only receive the active ingredient (\$90 per administration)

OnCore allows assignment of different negotiated rates at the visit level.

- 1. Click Study Drug Administration.
- 2. Confirm a Negotiated Charge of \$475.
- 3. Click Visits.
- 4. Confirm the Cost to \$475 for all Arm A and \$90 for all Arm B visits, and then click Close.

A checkmark next to the <u>Visits</u> link indicates that visit-specific settings (either costs, charge types, or both) have been entered for this event.

# "Budget-only" costs incurred during subject visits

When UF wants to budget for additional visit charges that cannot be directly attributed to procedures on the clinical calendar, **budget procedures** can be added to the list of known subject-level costs. Budget procedures can be associated with clinical visits but the budget procedures themselves will not be seen by the research staff (or the patient) on the subject calendar—they are included only on the financial calendar and billing grid.

Examples of **budget procedures** might include:

- Staff time spent working on the study outside of the actual subject visits (e.g. PI administrative oversight, coordinator time to collect data and/or prepare case report forms, etc.)
- Dry ice, shipping, or storage costs for lab samples or specimens
- Pharmacy fees (if charged per subject or per drug administration)

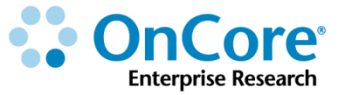

# **Review Milestones Event/Visit Rates**

The final "pre-award" task when setting up a protocol budget in OnCore is the review of billable **Milestones.** 

- 1. Click on the **Milestones** vertical tab.
- 2. Confirm that your study screen accurately reflects the per visit study budget:

# **Partial Screen Shot**

| Treatment Arm                     | Event/Visit          | Total Negotiated<br>Costs (Calculated) | Total Negotiated |
|-----------------------------------|----------------------|----------------------------------------|------------------|
|                                   | Screen Failed        |                                        | 25.00            |
|                                   | SAEs                 |                                        | 25.00            |
|                                   | OSRs                 |                                        | 25.00            |
|                                   | Baseline - Screening | 375.00                                 | 375.00           |
| ArmA Arm A - drug plus stabilizer | On Treatment - C1D1  | 674.00                                 | 674.00           |
| ArmA Arm A - drug plus stabilizer | On Treatment - C1D15 | 274.00                                 | 274.00           |
| ArmA Arm A - drug plus stabilizer | On Treatment - C2D1  | 674.00                                 | 674.00           |
| ArmA Arm A - drug plus stabilizer | On Treatment - C2D15 | 274.00                                 | 274.00           |
| ArmA Arm A - drug plus stabilizer | On Treatment - C3D1  | 674.00                                 | 674.00           |
| ArmA Arm A - drug plus stabilizer | On Treatment - C3D15 | 274.00                                 | 274.00           |
| ArmA Arm A - drug plus stabilizer | On Treatment - C4D1  | 674.00                                 | 674.00           |
| ArmA Arm A - drug plus stabilizer | On Treatment - C4D15 | 274.00                                 | 274.00           |
| ArmA Arm A - drug plus stabilizer | On Treatment - C5D1  | 674.00                                 | 674.00           |
| ArmA Arm A - drug plus stabilizer | On Treatment - C5D15 | 274.00                                 | 274.00           |
| ArmA Arm A - drug plus stabilizer | On Treatment - C6D1  | 674.00                                 | 674.00           |
| ArmA Arm A - drug plus stabilizer | On Treatment - C6D15 | 274.00                                 | 274.00           |
| ArmA Arm A - drug plus stabilizer | Maintenance - C7D1   | 149.00                                 | 149.00           |
| ArmA Arm A - drug plus stabilizer | Maintenance - C8D1   | 149.00                                 | 149.00           |
| ArmA Arm A - drug plus stabilizer | Maintenance - C9D1   | 149.00                                 | 149.00           |
| ArmA Arm A - drug plus stabilizer | M6                   | 199.00                                 | 199.00           |
| ArmA Arm A - drug plus stabilizer | M12                  | 199.00                                 | 199.00           |
| ArmA Arm A - drug plus stabilizer | M18                  | 199.00                                 | 199.00           |
| ArmA Arm A - drug plus stabilizer | M24                  | 199.00                                 | 199.00           |
| ArmA Arm A - drug plus stabilizer | Y3                   | 75.00                                  | 75.00            |
| ArmA Arm A - drug plus stabilizer | Y4                   | 75.00                                  | 75.00            |

# **Releasing and Updating Protocol Budgets**

A budget must be **released** in order to generate invoiceable items when subject visits occur and subject statuses are achieved. The clinical calendar (schedule of events) must also be **released** in order to generate individual calendars for subjects enrolled on the study.

### Note: OCR will not release the budget or calendar until all review and signoffs are completed.

Because the clinical calendar and the protocol budget are so intricately linked, the budget is automatically released when the clinical calendar is released. The first time the protocol calendar is released, calendar version 1 (V1) and budget V1 are created simultaneously.

After the initial calendar and budget are released, <u>the OCR staff</u> can update the budget without creating another version of the clinical calendar. This is advantageous because creating a new clinical calendar either requires upgrading existing subjects to the new calendar version, or maintaining two schedules of events (calendar V1 and V2) for the rest of the study.

At any point in the future, if the clinical calendar is updated (due to an amendment, etc.) and a new calendar version is released, a new budget is automatically released with it. So, a protocol can have one or more released calendar versions, and each calendar versions can have one or more released budget versions associated with it.

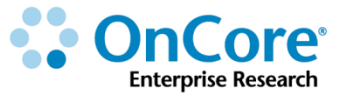

# **OnCore Financial Reports**

Three standard budget reports are available in OnCore and can be used to analyze the actual vs. negotiated costs of a study budget.

The **Budget Calendar** report provides a calendar view of all charges incurred during each subject visit. Total charges for each visit and for each procedure are calculated, as well as the overall total cost for a subject who completes the study

The **Budget Summary** report calculates the total protocol-related charges for a study and the total cost of all subject-related charges for one subject who completes the entire study.

# **Run the Budget Calendar report**

- 1. Click the grey **Budget Calendar** button at the bottom of the screen.
- 2. Click the [Submit] button to run the report.
- To include costs for all arms and all sponsors on the study, leave the Protocol Arm and Protocol Sponsor fields blank.
- 4. Select **Negotiated** in the **Use Cost** field.
- 5. Select the checkbox to Display Overhead/Indirect Charges?
- 6. Click Export to Excel to for an Excel version of the report.

| Protocol Budge                         | et Calend      | dar       |           |            |           |          |                |                             |               |               |               |               |              |             |        |        |
|----------------------------------------|----------------|-----------|-----------|------------|-----------|----------|----------------|-----------------------------|---------------|---------------|---------------|---------------|--------------|-------------|--------|--------|
| Contract No.:                          |                |           |           |            |           |          |                |                             | Proto         | col No.:      | UC1103        |               |              |             |        |        |
| Protocol Target Acc                    | rual: 400      |           |           |            |           |          |                |                             |               |               |               |               |              |             |        |        |
| Research Center Tot                    | al Accrual     | Goal (Up  | oper): 20 | 0          |           |          |                |                             |               |               |               |               |              |             |        |        |
| Short Title: A clinica                 | al trial to ev | aluate tr | eatments  | s for pati | ients wit | h Acute  | Corona         | Ch                          | arge          | s ap          | pear          | in tl         | ne gr        | id w        | hen    |        |
| Arm: ArmA: Arm A - dr                  | ug plus inhib  | itor      |           |            |           |          |                | sponsor-paid procedures are |               |               |               |               |              |             |        |        |
|                                        |                |           |           |            |           | -        |                |                             |               |               |               |               |              |             |        |        |
|                                        | Baseline       | Treatme   | ent       |            |           |          |                |                             | S             | cne           | dule          | d on          | a vis        | siτ         |        |        |
|                                        | Screening      | C1D1      | C1D15     | C2D1       | C2D15     | C3D1     | C3D15          | 0-10-1                      | ~             |               |               | 0001          | 00010        | 0101        | 0001   | C9D1   |
| Adverse Events                         | 25.00          | 25.00     |           | 25.00      |           | 25.00    |                | 25.00                       |               |               |               | 25.00         |              |             |        |        |
| [+] Physical Exam                      | 48.50          |           |           |            |           |          |                |                             |               |               |               |               |              |             |        |        |
| [+] Blood Chemistries                  |                | 255.66    | 255.66    | 255.66     | 255.66    | 255.66   | 255.66         | 255.66                      | 255.66        | 255.66        | 255.66        | 255.66        | 255.66       | 255.66      | 255.66 | 255.66 |
| [+] Lipid Panel                        |                |           |           |            |           |          |                |                             |               |               |               |               |              |             |        |        |
| [+] Treatment<br>Administration        |                | 475.00    |           | 475.00     |           | 475.00   |                | 475.00                      |               | 475.00        |               | 475.00        |              |             |        |        |
| [+] Imaging <sup>†</sup>               |                |           | P         |            | P         |          | P              |                             | P             |               | P             |               | P            |             |        |        |
| [+] Lesion Biopsy                      |                |           | 312.13    |            | 312.13    |          | 312.13         |                             | 312.13        |               | 312.13        |               | 312.13       |             |        |        |
| Survival Status                        |                |           |           |            |           |          |                |                             |               |               |               |               |              |             |        |        |
| <sup>*</sup> Research Nurse-30<br>mins | 114.00         | 57.00     | 57.00     | 57.00      | 57.00     | 57.00    | 57.00          | 57.00                       | 57.00         | 57.00         | 57.00         | 57.00         | 57.00        | 57.00       | 57.00  | 57.00  |
| Overheads/Indirects                    |                |           |           |            |           |          |                |                             |               |               |               |               |              |             |        |        |
|                                        | 187.50         | 812.66    | 624.79    | 812.66     | 624.79    | 812.66   | 624.79         | 812.66                      | 624.79        | 812.66        | 624.79        | 812.66        | 624.79       | 312.66      | 312.66 | 312.66 |
| Pass Thru Procedures                   | (Regularly S   | cheduled  | )         |            |           |          |                |                             |               |               |               |               |              |             |        |        |
| [+] Imaging <sup>†</sup>               |                |           | 559.07    |            | 559.      |          |                |                             |               |               |               |               |              |             |        |        |
| Expand All Collapse A                  | <u>All</u>     |           |           |            |           | Th       | e tot          | al M                        | ilest         | one           | cost          | for e         | each         | visit       |        |        |
|                                        |                |           |           |            |           | (<br>app | inclu<br>bears | uding<br>s at t             | g Ind<br>he b | irect<br>otto | s, if<br>m of | appl<br>f eac | icab<br>h co | le)<br>lumr | n      |        |

- Charges for each event are shown in the calendar grid when the corresponding procedures occur on a subject visit.
- Charges for Standard of Care procedures are replaced by an "S" instead in the calendar grid.
- Charges for Pass Thru procedures are indicated by a "P" in the main calendar with the associated cost appearing below in the Pass Thru Procedures grid.
- Total costs for each subject visit are shown at the bottom of the visit's column.
- Total costs for each procedure are shown in the far-right column.
- Based on the report parameters, the indirect/overhead cost for each subject visit is calculated and is included in the total cost of the visit.
- If there are multiple treatment arms on the protocol, each arm will have its own budget calendar grid. Notice that the cost of a subject on Arm B is less than the cost of a subject on Arm A because the treatment administration charge is higher for Arm A visits.

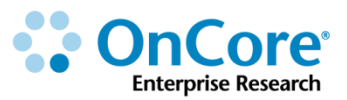

# **Run the Budget Summary report**

| Budget Summary Criteria                                           |                    |  |  |  |  |  |  |  |
|-------------------------------------------------------------------|--------------------|--|--|--|--|--|--|--|
| Protocol Budget Summary                                           |                    |  |  |  |  |  |  |  |
| Protocol Arm                                                      | ArmA 🔻             |  |  |  |  |  |  |  |
| Optional Segments                                                 | Multi-Select       |  |  |  |  |  |  |  |
| Protocol Sponsor                                                  |                    |  |  |  |  |  |  |  |
| Use Cost                                                          | Negotiated 🔻       |  |  |  |  |  |  |  |
| Display Overhead/Indirect Charges? 🗹                              |                    |  |  |  |  |  |  |  |
|                                                                   | Summary Clear Back |  |  |  |  |  |  |  |
| Copyright© 2001-2017 Forte Research Systems. All rights reserved. |                    |  |  |  |  |  |  |  |

- 1. Click the grey **Budget Summary** button at the bottom of the screen.
- 2. To include costs for all arms and all sponsors on the study, select **Arm A** for the **Protocol Arm**, leave the **Protocol Sponsor** field blank.
  - You may have additional criteria depending on the number of budget versions that exist for your protocol.
- 3. Select **Negotiated** in the **Use Cost** field.
- 4. Select the checkbox to Display Overhead/Indirect Charges?
- 5. Click **Summary** to run the report.

| Event                                        |                                                        |                      |                    |              |                     |            | Negot              | tiated     |       |
|----------------------------------------------|--------------------------------------------------------|----------------------|--------------------|--------------|---------------------|------------|--------------------|------------|-------|
| Lion                                         |                                                        |                      |                    |              |                     |            |                    |            |       |
| Pharmacy - Administrative overhe             | Pharmacy - Administrative overhead - Simple (start-up) |                      |                    |              |                     |            |                    | 650.00     |       |
| Lab Supplies                                 | Lab Supplies                                           |                      |                    |              |                     |            |                    | 500.00     |       |
| WIRB fee - Initial Review (start-up          | WIRB fee - Initial Review (start-up)                   |                      |                    |              |                     |            |                    |            |       |
|                                              | Subtotal                                               |                      |                    |              |                     |            |                    |            |       |
|                                              | Overhead Costs @ 30.0%                                 |                      |                    |              |                     |            |                    |            |       |
|                                              |                                                        |                      |                    |              | Total Star          | tup Charge | s \$0,.            | 395.00     |       |
| Subject Charges (Based on one (1) subject on | Arm ArmA: Arm A -                                      | drug plus s          | tabilizer)         |              |                     |            | Vers               | sion: V1   | (New) |
| Event                                        |                                                        | Negotiated<br>Charge | Milestone          |              | Regular Pass Thru P |            | As Need<br>Pass Th | ded<br>iru |       |
| LYON                                         |                                                        |                      | No. per<br>Subject | Total        | No. per<br>Subject  | Total      | No. per<br>Subject | Total      |       |
| Informed Consent                             |                                                        | \$25.00              | 1                  | \$25.00      | 0                   | \$0.00     | 0                  | \$0.00     |       |
| Adverse Events                               |                                                        | \$50.00              | 15                 | \$750.00     | 0                   | \$0.00     | 0                  | \$0.00     |       |
| Physical Exam                                |                                                        | \$275.00†            | 1                  | \$275.00     | 0                   | \$0.00     | 0                  | \$0.00     |       |
| Blood Chemistries                            |                                                        | \$33.00              | 40                 | \$1,320.00   | 0                   | \$0.00     | 0                  | \$0.00     |       |
| Lipid Profile (Lipid Panel)                  |                                                        | \$0.00               | 20                 | \$0.00       | 0                   | \$0.00     | 0                  | \$0.00     |       |
| Study Drug administration                    |                                                        | \$475.00†            | 6                  | \$2,850.00   | 0                   | \$0.00     | 0                  | \$0.00     |       |
| MRI                                          |                                                        | \$550.00             | 0                  | \$0.00       | 6                   | \$4,290.00 | 0                  | \$0.00     |       |
| Tumor biopsy                                 |                                                        | \$125.00             | 6                  | \$750.00     | 0                   | \$0.00     | 0                  | \$0.00     |       |
| Survival Status                              |                                                        | \$25.00              | 5                  | \$125.00     | 0                   | \$0.00     | 0                  | \$0.00     |       |
| Phlebotomy / Blood collection                |                                                        | \$25.00              | 20                 | \$500.00     | 0                   | \$0.00     | 0                  | \$0.00     |       |
|                                              | Subtotal                                               |                      |                    | \$6,595.00   |                     |            |                    |            |       |
|                                              | Overhead Costs                                         |                      | 30.0%              | \$1,978.50   |                     |            |                    |            |       |
|                                              | Indirect Costs                                         |                      | 0.0%               | \$0.00       |                     |            |                    |            |       |
| Total F                                      | er Subject Charges                                     |                      |                    | \$8,573.50   |                     | \$4,290.00 |                    |            |       |
| † Visit costs may vary                       |                                                        |                      |                    |              |                     |            |                    |            |       |
| ocol Related Variable Charges (Items include | 30.0% overhead and                                     | 0.0% indire          | ct charges v       | where applic | cable)              |            |                    |            |       |
| Event                                        | Event                                                  |                      |                    |              |                     |            |                    |            |       |
| Marketing fee                                | Marketing fee                                          |                      |                    |              |                     |            |                    |            |       |
| WIRB fee - Continuing Review (pe             | r occurrence)                                          |                      |                    |              |                     |            | \$1,               | 300.00     |       |

Three sections, **Start Up Charges**, **Per Subject Charges**, and **Protocol Related Variable Charges** include an itemization of all the associated charges. In addition, subtotal, overhead costs, and indirect costs are calculate dand displayed for each section.

- All procedures or visits marked as SOC are considered \$0 and are not included in the cost calculations.
- The **Protocol Related Variable Charges** have the indirect and/or overhead applied for a single occurrence.
- It is expected that this summary is exported to Excel where you can multiply the recurring events by the anticipated number of occurrences.

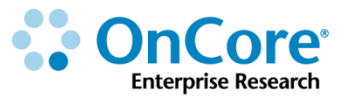

# How to Get Help

### **OnCore Intranet Website**

- https://ctsi-clinicalresearch-intranet.sites.medinfo.ufl.edu/
- Includes web-based user guides, tip sheets, videos, OnCore Dictionary, and Support Desk Information.
- For computers not on the UF Health Science Center network, <u>VPN access</u> is required.

# **OnCore User Guides**

- UF OnCore User Guides
- For computers not on the UF Health Science Center network, <u>VPN access</u> is required.

# **OnCore Support Desk**

- Phone: (352) 273-5924
- Email: <u>OnCore-Support@ahc.ufl.edu</u>

# **OnCore Online Help Desk Ticket System**

The UF OnCore <u>support webpages</u> provide a way for UF OnCore users to easily create trackable help desk tickets for:

- Adding or Updating Staff Contacts in OnCore
- Requesting an OnCore User Account
- Other Support Requests (technical support, report requests, etc.)

# **OnCore Support Consults**

The UF OnCore support staff love to work "face-to-face" with new UF OnCore users, especially when they need help with their first "real study". Our most popular consults involve showing new users how to:

- Review the protocol calendar and budget
- Enter an IRB review
- Upload approved study consents
- Open the study to accrual
- Register new subjects
- Check-in visits
- Enter visit variations and deviations

To schedule a consult, please complete the Request an OnCore Consult form.

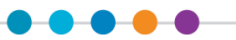